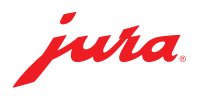

## Aggiornamento del Data Communicator

È disponibile un aggiornamento per il Data Communicator. Aggiornare innanzitutto l'assistente di configurazione (sezione 1). Dopodiché è possibile eseguire l'aggiornamento del Data Communicator (sezione 2).

▲ Collegare il laptop alla rete elettrica per garantire una procedura ineccepibile.
 ▲ L'aggiornamento del Data Communicator si deve eseguire nelle immediate vicinanze della macchina automatica per specialità di caffè (distanza max. 0,5 m).

## 1 Aggiornare l'assistente di configurazione

| 11110        | Software update required                                                                                                    |  |  |  |  |  |
|--------------|----------------------------------------------------------------------------------------------------|--|--|--|--|--|
| pula         | More up-to-date software has been found. To download and install the update, please dick "Next". To<br>update the software later, dick "Cancel". |  |  |  |  |  |
| Connection   |                                                                                                    |  |  |  |  |  |
| Server login | Download to desktop (without installation)                                                                                                    |  |  |  |  |  |
| Jpdate       |                                                                                                    |  |  |  |  |  |
| WLAN setungs |                                                                                                    |  |  |  |  |  |
| Complete     |                                                                                                    |  |  |  |  |  |
|              |                                                                                                    |  |  |  |  |  |
|              |                                                                                                    |  |  |  |  |  |
|              |                                                                                                    |  |  |  |  |  |

Setup - Data Communicator Wizard

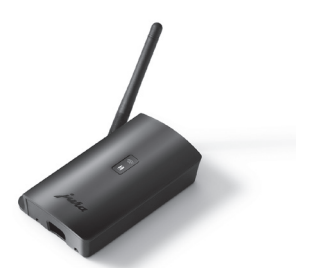

- Aprire l'assistente di configurazione (Wizard) installato sul leptop Windows.
   Il programma segnala che è disponibile un aggiornamento.
- ▲ Nel caso in cui l'assistente di configurazione non fosse più installato, è possibile scaricarlo qui: www.datacommunicator.jura.com/ configurator/Configurator\_Setup.exe
- Cliccare su «Avanti» senza inserire il segno di spunta nella casella.

Si avvia l'assistente di configurazione (versione 1.1.16.2.2).

 Cliccare su «Avanti» e seguire le istruzioni di installazione.

×

 Wizard

 This will install Data Communicator Wizard 1.1.16.2.2 on your computer.

 It is recommended that you dose all other applications before continuing.

 Cike Next to continue, or Cancel to exit Setup.

Welcome to the Data

Communicator Wizard Setup

## 2 Aggiornare il Data Communicator

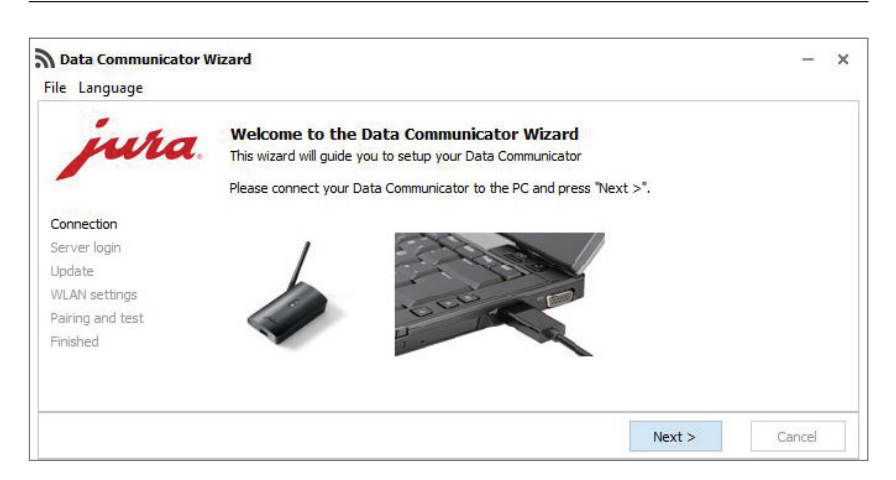

 Aprire l'assistente di configurazione appena installato

e collegare il Data Communicator al laptop Windows con il cavo USB.

Cliccare su «Avanti».

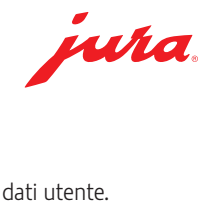

| Data Communicator V                           | Vizard                                                               |                                                                                  |                   | - ×               | ŝ | Eseguire il login con i propri dati utente<br>Cliccare su «Avanti». |
|-----------------------------------------------|----------------------------------------------------------------------|----------------------------------------------------------------------------------|-------------------|-------------------|---|---------------------------------------------------------------------|
| jura.                                         | Server Login<br>Please insert your login                             | information for the Data Communicator Server                                     | r and press "Ne;  | ct >"             |   |                                                                     |
| Connection                                    | Username                                                             |                                                                                  |                   |                   |   |                                                                     |
| Server login                                  | Password                                                             |                                                                                  | Ø                 |                   |   |                                                                     |
| WLAN settings                                 |                                                                      |                                                                                  | ~                 |                   |   |                                                                     |
| Pairing and test<br>Finished                  | Token                                                                |                                                                                  |                   |                   |   |                                                                     |
|                                               | Create a new login                                                   |                                                                                  |                   |                   |   |                                                                     |
|                                               |                                                                      |                                                                                  | Next >            | Cancel            |   |                                                                     |
| n Data Communicator o                         | onfiguration wizard                                                  |                                                                                  |                   | - ×               |   | Cliccare su «Avanti» per avviare                                    |
| File Language                                 |                                                                      |                                                                                  |                   |                   |   | l'aggiornamento.                                                    |
| jura                                          | Data Communicat<br>A new software version<br>update.                 | t <b>or update</b><br>has been found for your Data Communicator.                 | Click "Next" to s | tart the software |   |                                                                     |
| Connection<br>Server login<br>Update          | Warning! Do not clos                                                 | se the connection while the software is b                                        | eing updated      | . This may cause  |   |                                                                     |
| WLAN settings<br>Pairing and test<br>Complete | damage.                                                              |                                                                                  |                   |                   |   |                                                                     |
|                                               |                                                                      |                                                                                  | Next              | Cancel            |   |                                                                     |
|                                               |                                                                      | na fanat                                                                         | SV                | Version: 1.1.16   |   |                                                                     |
| -                                             |                                                                      |                                                                                  |                   |                   |   |                                                                     |
| <b>Data Communicator c</b><br>File Language   | onfiguration wizard                                                  |                                                                                  |                   | - ×               |   | L'aggiornamento si avvia.<br>Nel corso del download del software i  |
| jura                                          | Data Communicat<br>A new software version<br>software update is bein | <b>or update</b><br>has been found for your Data Communicator. F<br>g installed. | Please wait a fe  | w moments. The    |   | bianco) lampeggiano molto<br>velocemente.                           |
| Connection                                    |                                                                      |                                                                                  |                   |                   |   |                                                                     |
| Server login                                  | 4                                                                    |                                                                                  |                   |                   |   |                                                                     |
| WLAN settings                                 | Warning! Do not clos<br>damage.                                      | e the connection while the software is be                                        | eing updated.     | This may cause    |   |                                                                     |
| Pairing and test<br>Complete                  | 1091 1094 N                                                          |                                                                                  |                   |                   |   |                                                                     |
|                                               |                                                                      |                                                                                  |                   |                   |   |                                                                     |
|                                               |                                                                      |                                                                                  | Next              | Cancel            |   |                                                                     |
|                                               |                                                                      |                                                                                  | SW                | Version: 1.1.16   |   |                                                                     |
| n Data Communicator c                         | onfiguration wizard                                                  |                                                                                  |                   | - ×               |   | Una volta terminato correttamente<br>l'aggiornamento:               |
| File Language                                 |                                                                      |                                                                                  |                   |                   |   | cliccare su «Avanti».                                               |
| jura                                          | Data Communicat<br>The Data Communicator                             | or update<br>software has been updated. Click "Next" to set                      | t up the WLAN c   | onnection.        |   |                                                                     |
| Connection                                    |                                                                      |                                                                                  |                   |                   |   |                                                                     |
| Server login<br>Update                        |                                                                      |                                                                                  |                   |                   |   |                                                                     |
| WLAN settings                                 |                                                                      |                                                                                  |                   |                   |   |                                                                     |
| Pairing and test                              |                                                                      |                                                                                  |                   |                   |   |                                                                     |
| complete                                      |                                                                      |                                                                                  |                   |                   |   |                                                                     |
|                                               |                                                                      |                                                                                  |                   |                   |   |                                                                     |
|                                               |                                                                      |                                                                                  | Next              | Cancel            |   |                                                                     |
|                                               |                                                                      |                                                                                  | SW                | Version: 1.1.16   |   |                                                                     |

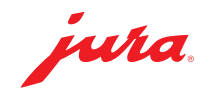

Confermare le impostazioni WLAN con «Avanti».

×

×

Communicator name Connection B4:E6:2D:3E:DB:BF Server login - G Update SSID WLAN settings 3 Password \*\*\*\*\*\*\*\*\*\* Pairing and test Complete MAC address B4:E6:2D:3E:DB:BF Next Cancel SW Version: 1.1.16 Data Communicator configuration wizard × File Language Pairing with the coffee machine and communication test uha Please select the next step. Make sure that the Data Communicator is sufficiently close to the coffee machine (less than 50 cm).

Please enter the login details for the WLAN network and click "Next".

Data Communicator configuration wizard

Data Communicator configuration wizard

File Language

wha

WLAN settings

File Language

- Pairing with a new coffee machine. Please dick "Next" once the coffee machine is in pairing mode. Connection Server login The coffee machine is already linked. It is only necessary to check accessibility. Update WLAN settings O Do not run test. Pairing and test Complete Next Cancel SW Version: 1.1.16
- Eseguire un test di comunicazione con una macchina automatica già collegata. Cliccando su «Avanti».

A scelta è possibile anche accoppiare il Data Communicator con una nuova macchina automatica per specialità di caffè.

- A Per eseguire l'accoppiamento, lo Smart Connect impiegato nella macchina automatica deve essere impostato nella modalità di accoppiamento. Per impostare questa modalità, premere il pulsante di reset:dello Smart Connect oppure toccare/premere «Collegare» nella modalità di programmazione della macchina automatica. Non appena il LED dello Smart Connect lampeggia, cliccare su «Avanti». Distanza tra la macchina automatica e il Data Communicator nel corso dell'accoppiamento: max. 0,5 m.
- ▲ Per il test di comunicazione deve essere visualizzata la schermata iniziale della macchina automatica.
- Cliccare su «Avanti» per avviare il test di comunicazione.

| Connection<br>Server login<br>Update<br>WLAN settings<br>Pairing and test<br>Complete | <b>Communication test</b><br>Communication check between coffee machine, Data Communicator and server.<br>Make sure that the start screen is displayed on the coffee machine<br>Touch "Next".                         |                              |  |  |  |  |
|---------------------------------------------------------------------------------------|----------------------------------------------------------------------------------------------------|------------------------------|--|--|--|--|
|                                                                                       | Next                                                                                                    | Cancel<br>SW Version: 1.1.16 |  |  |  |  |
| Connection<br>Server login<br>Update<br>WLAN settings<br>Pairing and test<br>Finished | Communication Test<br>Test the communication of the whole system from the coffee machine to the server<br>Make sure that the coffee machine stays in "Idle mode".<br>When the coffee machine is ready, press "Next >" | r.                           |  |  |  |  |

Il test di comunicazione si avvia.

JURA Elektroapparate AG, CH-4626 Niederbuchsiten, www.jura.com 202201 | Pagina 3/4

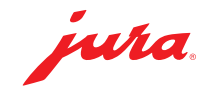

| Data Communicator W | lizard                                                                                                    | —                 | 2 |  |  |
|---------------------|----------------------------------------------------------------------------------------------------|-------------------|---|--|--|
| ile Language        |                                                                                                    |                   |   |  |  |
| jura                | Data Communicator configured<br>Congratulation. You have successful configured you Data Communicator.        |                   |   |  |  |
|                     | You can configure another Data Communicator by pressing "Restart" or<br>Close the wizard by pressing "Close" |                   |   |  |  |
| Connection          |                                                                                                    |                   |   |  |  |
| Server login        | The flux black of the back                                                                                   |                   |   |  |  |
| Jpdate              | lest Successfull! Valid data was received from coffeemaschine<br>15152 'X8' (S/N· 2019011910021)             |                   |   |  |  |
| VLAN settings       |                                                                                                    |                   |   |  |  |
| airing and test     |                                                                                                    |                   |   |  |  |
| Finished            |                                                                                                    |                   |   |  |  |
|                     | Goto Data Communicator manager platform                                                                      |                   |   |  |  |
|                     | Restart                                                                                                    | Close             |   |  |  |
|                     |                                                                                                    | SW Version: 1.1.1 | 6 |  |  |

Il test di comunicazione si è concluso correttamente.

 Cliccare su «Riavvio» se si desidera aggiornare un ulteriore Data Communicator

oppure

Cliccare su «Chiudi» per terminare l'assistente di configurazione.

## Avvertenze / Eliminazione di errori

 In caso di problemi nel corso dell'aggiornamento: staccare il cavo USB e scollegare il Data Communicator per 5 secondi dalla rete elettrica. Dopodiché riavviare l'aggiornamento.